# Local Listing – Wie Sie selbst Ihr Profil bearbeiten können

Mit diesem Leitfaden haben Sie die Möglichkeit sich Schritt für Schritt durch Ihren Local Listing Account zu klicken.

Hierbei steht es Ihnen frei Änderungen, Ergänzungen und Vieles mehr vorzunehmen. Gerne unterstützen wir Sie auch weiterhin oder übernehmen natürlich die ganze Verwaltung Ihres Profiles. Jedoch haben Sie nun jederzeit die Möglichkeit sich Ihre Aktivitäten selbst anzusehen und sich monatlich einen Report zusenden zu lassen.

#### <u>Login</u>

Mit zugesandten Logindaten können Sie sich hier problemlos einloggen: https://locallisting-admin.roeser-media.de/de/app/roesermedia/login

| E-Mail Passwort Passwort vergessen? |                     |  |
|-------------------------------------|---------------------|--|
| Passwort Passwort vergessen?        | E-Mail              |  |
| Passwort vergessen?                 | Passwort            |  |
|                                     | Passwort vergessen? |  |

## Passwort ändern

Ihr Passwort können Sie bequem über die Schaltfläche Einstellungen ändern.

|           |            |              |                |                 |              |                  |                  | Willkommen zurück, critz@roeser-online.de ▼                                                                                                    |
|-----------|------------|--------------|----------------|-----------------|--------------|------------------|------------------|----------------------------------------------------------------------------------------------------|
| $\odot$   | •          | ~ <b>%</b> : |                | ,               | 8            |                  |                  | 🛱 Einstellungen                                                                                                    |
| Übersicht | Profil     | Einträge     | Kundenfeedback | Veröffentlichen | Nutzerrechte | Profilvorschläge |                  | E Rechnungen                                                                                                    |
| n Fo      | otos & Vid | leos         |                |                 |              |                  | Auto-Sync 🛈 🌔 An | PAQ     PAQ     P |
|           |            |              |                |                 |              |                  |                  | 0 minutes                                                                                                    |

# <u>Übersicht</u>

Sobald Sie sich eingeloggt haben, gelangen Sie zur allgemeinen Übersicht.

|                                                                                                    |                                                                                                    |                                         |                    |                                             |                                                    |                                                            |                                              |                                                                                                    |                     | Willkommen zurück, critz@roeser-media.de 🛦 🛛 🛛 🗛                                                                               |
|----------------------------------------------------------------------------------------------------|----------------------------------------------------------------------------------------------------|-----------------------------------------|--------------------|---------------------------------------------|----------------------------------------------------|------------------------------------------------------------|----------------------------------------------|----------------------------------------------------------------------------------------------------|---------------------|----------------------------------------------------------------------------------------------------|
| Röser MEDIA GmbH & Co. KG<br>Fritz-Erler-Straße 25, 76133 Karlsruhe<br>Baden-Württemberg Deutschland |                                                                                                    | Übersicht                               | <b>Q</b><br>Profil | ာ <b>က်</b><br>Einträge                     | ⊠<br>Kundenfeedback                                | 🛒<br>Veröffentlichen                                       | Profilvor                                    | rschläge                                                                                                    |                     | 13 von 14 Standorte >                                                                                                    |
|                                                                                                    | Helfen Sie uns dabei, Sie noch sichtbarer zu                                                                                                    | machen!                                 |                    |                                             |                                                    |                                                            |                                              | Q.                                                                                                    | Als PDF exportieren |                                                                                                    |
|                                                                                                    | Verbinden Sie Ihren Standort mit<br>Facebook um mehr Infos zu<br>veröffentlichen und mit Ihren Kunden zu<br>kommunizieren.<br>Warum lat Facebook wichtig? | Verbinden                               | Ç                  | Sie haben ner<br>erhalten. Sch<br>Inbox an! | ues Kundenfeedback<br>auen Sie sich es in Ihrer    | Zeigen                                                     | C Teiler<br>und T<br>und V<br>Kund<br>mit II | n Sie Ihre Marketing-Aktionen<br>Neuigkeiten in sozialen Medien<br>Verzeichnissen um mehr<br>denfeedback zu bekommen und<br>hren Kunden zu interagieren! | Beitrag ersteller   |                                                                                                    |
|                                                                                                    | Wir kümmern uns um Ihre Online-Präsenz                                                                                                    |                                         |                    |                                             |                                                    |                                                            |                                              |                                                                                                    | ٩                   | vor 5 Stunden<br>Röser MEDIA GmbH & Co. KG hat 1 neuen<br>Profilaufruf in meinestadt.de.                                       |
|                                                                                                    | Profilvollständigkeit                                                                                                    |                                         |                    | Einträge                                    |                                                    |                                                            |                                              |                                                                                                    |                     | vor 3 Monaten ★ ★ ★ ★                                                                                                    |
|                                                                                                    |                                                                                                    | 100%                                    |                    | V Einträg                                   | e synchronisiert 🕧                                 |                                                            | 49                                           |                                                                                                    | G                   | Marc Geldon hat eine Bewertung für Röser<br>MEDIA GmbH & Co. KG veröffentlicht.<br>Post ansehen >                              |
|                                                                                                    | Ihr Profil ist vollständig!<br>Geben Sie weitere Informationen über Ihren Star<br>Kunden zu helfen, Sie zu entdeck                                        | ndort ein, um Ihren<br>ten<br>Zum Profi | D                  | <ul><li>Einträg</li><li>Einträg</li></ul>   | je, die wir updaten 🕧<br>je, die Ihre Aufmerksamke | it benötigen 🚯                                             | 1<br>1                                       |                                                                                                    | G                   | vor 4 Monaten ★ ★ ★ ★ ★<br>Matthias Holl hat eine Bewertung für Röser<br>MEDIA GmbH & Co. KG veröffentlicht.<br>Post ansehen > |
|                                                                                                    | Bitte verbinden Sie Ihren Standort mit:<br>Facebook                                                                                                    | Zu den Einträgen                        | 0                  |                                             |                                                    | Zu den                                                     | Einträgen >                                  |                                                                                                    | 8                   | vor 4 Monaten<br>Ein Duplikat von Röser MEDIA GmbH & Co.<br>KG wurde aus Marktplatz Mittelstand<br>entfernt.                   |
|                                                                                                    | Sichtbarkeitsindex                                                                                                    |                                         |                    | Löschung vo                                 | n Dubletten                                        | GESAMTZEIT                                                 | •                                            |                                                                                                    | 8                   | vor 5 Monaten<br>Röser MEDIA GmbH & Co. KGs Fotos ist<br>aktuell auf Google Search.                                            |
|                                                                                                    | Auswertung 👔                                                                                                    | 634                                     |                    |                                             | Gelöschte Dubletten                                | 0                                                          | 4                                            |                                                                                                    | 8                   | vor 5 Monaten<br>Ein Duplikat von <b>Röser MEDIA GmbH &amp; Co.</b><br>KG wurde aus meinestadt de entfernt.                    |
|                                                                                                    | 800<br>600                                                                                                    |                                         |                    |                                             |                                                    | <ul><li>Where To?</li><li>meinestadt.de</li></ul>          |                                              |                                                                                                    | 8                   | vor 5 Monaten<br>Röser MEDIA GmbH & Co. KGs<br>Öffnungszeiten ist aktuell auf Google Search.                                   |
|                                                                                                    | 200 ccc <sup>6</sup> cc <sup>6</sup> c <sup>6</sup> c <sup>6</sup><br>0-6<br>31.08 08.09 13.10 24.11 20.02 04.04 29.05 16.0                               | 18 24.10 16.12 24.0                     | н                  |                                             |                                                    | <ul> <li>Marktplatz Mittelsta</li> <li>GoYellow</li> </ul> |                                              |                                                                                                    | 8                   | vor 6 Monaten<br>Ein Duplikat von Röser MEDIA GmbH & Co.<br>KG wurde aus GoYellow entfernt.                                    |
|                                                                                                    | Was Ihre Kunden über Ihren Standort sagen                                                                                                    |                                         |                    |                                             |                                                    |                                                            |                                              |                                                                                                    | 8                   | vor 7 Monaten<br>Röser MEDIA GmbH & Co. KGs Breitengrad<br>und Längengrad sind aktuell auf Foursquare.                         |
|                                                                                                    | Bewertungen, Kommentare                                                                                                    | LETZTE 12 MONATE                        |                    | Bewertungen                                 | 1                                                  | LETZTE 12 M                                                | ONATE 🔻                                      |                                                                                                    | <b>\$</b>           | vor 7 Monaten<br>Röser MEDIA GmbH & Co. KGs Breitengrad<br>und Längengrad sind aktuell auf<br>wogibtswas.de.                   |

Anhand der Übersicht können Sie nun Einblicke in Ihre Aktivitäten nehmen. Beispielsweise: Ihre Profilvollständigkeit, Bewertungen, Aufrufe, Klicks So sehen Sie immer, ob Sie evtl. noch Verbesserungen vornehmen können.

Sie können noch Genaueres erfahren, wenn Sie mit dem Mauszeiger über die 🕕 -Buttons auf der Seite fahren. Dort erscheinen dann Erklärungstextfelder.

## **Navigation**

Über diese Navigationsleisten haben Sie die Möglichkeit sich in Ihrem Profil zu Recht zu finden

|                     |                                                                                                    |                              |                                 |    |           |                |                 |                     |                      |                                                | 1            |
|---------------------|----------------------------------------------------------------------------------------------------|------------------------------|---------------------------------|----|-----------|----------------|-----------------|---------------------|----------------------|------------------------------------------------|--------------|
| 🛞 Übersicht         | Röser MEDIA GmbH & Co. KG<br>Fritz-Erler-Straße 25, 76133 Karlsruhe<br>Baden-Württemberg Deutschland |                              |                                 | Üb | Operation | <b>P</b> rofil | °∲¢<br>Einträge | ⊠<br>Kundenfeedback | 🛒<br>Veröffentlichen | Profilvorschläge                               |              |
| Standorte           | Basis Daten Weitere Daten                                                                            |                              | n Fotos & Videos                |    |           | ;              |                 | Auto-Sync 🚯         |                      |                                                |              |
| Kunden-<br>Feedback | Allgeme                                                                                              | eine Daten                   | 1                               |    |           |                |                 |                     |                      |                                                |              |
| 🛒 Veröffentlichen   | ŵ                                                                                                    | Name des G<br>Röser MEE      | eschäfts •*<br>)IA GmpH & Co. I | ۲G |           |                |                 |                     |                      | Profilvollständigkeit                          |              |
|                     |                                                                                                    | Standort-ID<br>Röser-1       |                                 |    |           |                |                 |                     |                      | Ihr Profil                                     | ist          |
| Manii schliaßan     | Ø                                                                                                    | Land*<br>Deutschlar          | nd                              |    |           |                |                 |                     |                      | Standort ein, um Ihre<br>en                    | en K<br>ntde |
| Menu schleben 🔪     |                                                                                                    | Straße und H<br>Fritz-Erler- | Hausnum mer*<br>Straße 25       |    |           |                |                 |                     |                      | Bitte verbinden Sie Ih<br>Google Search, Facel | iren<br>bool |
|                     |                                                                                                    | Adresszusat                  | z                               |    |           |                |                 |                     |                      |                                                |              |

## <u>Profil</u>

In dem Reiter Profil unter den Rubriken (Basis Daten / Weitere Daten / Fotos & Videos) können Sie alle Daten die Ihr Unternehmen betreffen ergänzen oder Änderungen vornehmen. Dies können beispielsweise Schlagwörter, eine Unternehmensbeschreibung, Social Media Profile, Zahlmethoden, Sprachen, etc. sein.

Je mehr inhaltvolle Informationen Sie angeben, desto interessanter und ansprechender ist Ihr Profil. Ebenso sind gute Bilder oder ein Video immer von Vorteil.

## <u>Einträge</u>

Über den Reiter Einträge, können Sie Ihr Google My Business Konto und/oder Facebook Konto verbinden.

Ebenso haben Sie die Möglichkeit die Vielzahl aller Plattformen zu sehen, auf denen Sie nun mit Ihrem Firmeneintrag erscheinen.

| Röser MEDIA GmbH & Co. KG<br>Fritz-Erier-Straße 25, 76133 Karlsruhe<br>Baden-Württemberg Deutschland | (7)<br>Übersicht      | <b>P</b> rofil | <b>بچر</b><br>Einträge | ⊠<br>Kundenfeedback | <b>I</b><br>Veröffentlichen | Profilvors | neu                                                                                    |                          |  |
|----------------------------------------------------------------------------------------------------|-----------------------|----------------|------------------------|---------------------|-----------------------------|------------|----------------------------------------------------------------------------------------|--------------------------|--|
| ANGABE ERFORDERLICH                                                                                  |                       |                |                        |                     |                             |            |                                                                                        |                          |  |
| G Google Search                                                                                      | Facebook              |                | 0                      |                     |                             |            | Profilvollständigkeit                                                                  | 0<br>100%                |  |
| Verbinden                                                                                            |                       | V              | erbinden               |                     |                             |            | Ihr Profil ist vollständig!                                                            |                          |  |
| Warum ist Google wichtig?                                                                            | Warum ist Facebook wi | chtig?         |                        |                     |                             |            | Geben Sie weitere Informationen üb<br>Standort ein, um Ihren Kunden zu he<br>entdecken | er Ihren<br>Ifen, Sie zu |  |
| SOZIALE NETZWERKE & APPS                                                                             |                       |                |                        |                     |                             |            |                                                                                        |                          |  |
| Foursquare                                                                                           | O Instagram           |                | <b>v</b>               |                     |                             |            |                                                                                        |                          |  |
|                                                                                                    |                       |                |                        |                     |                             |            | Einträge                                                                               | 0                        |  |
| ALLGEMEINE VERZEICHNISDIENSTE                                                                        | _                     |                |                        |                     |                             |            | Einträge synchronisiert                                                                | 46 🕦                     |  |
| meinestadt.de 🤡                                                                                      | <b>b</b> ing          |                | 0                      | WEB.DE              |                             | 0          |                                                                                        |                          |  |
| GMX GMX                                                                                              | Stadtbranchenbu       | uch            | <b>v</b>               | YellowMap           |                             | <b>v</b>   | Einträge, die wir updaten                                                              | 2 🚺                      |  |

#### Kundenfeedback (nur für LocalListing Active\*)

Unter Kundenfeedback werden Ihnen Kommentare Ihrer Kunden angezeigt. Hierbei können Sie einzelne Kommentare anklicken und sich genauer anzeigen lassen.

| Röser MEDIA GmbH & Co. KG<br>Fritz-Erler-Straße 25, 76133 Karlsruhe<br>Baden-Würtlemberg Deutschland                                                     |                               |      | Übersicht | <b>♀</b><br>Profil | <b>ം</b><br>Einträge | Kundenfeedback   | Veröffentlichen      | Profilvorschläge                                                               |
|----------------------------------------------------------------------------------------------------|-------------------------------|------|-----------|--------------------|----------------------|------------------|----------------------|--------------------------------------------------------------------------------|
| Suche Q Suche                                                                                                    | Zeitraum<br>Gesamter Zeitraum | Alle | Ungelese  | en 🗌 Uni           | eantwortete          | Alle Filter Expo | rt -                 |                                                                                |
| Neuer Filter Speichern Gespeicherte Filter anzeige                                                                                                    | 1 🕶                           |      |           |                    |                      |                  |                      |                                                                                |
| Alle (4)                                                                                                    |                               | -    |           |                    |                      |                  |                      |                                                                                |
| Röser MEDIA GmbH & Co. KG 76133 Karlsruhe     Google Search - vor 9 Monaten     Professioneller Dienstleister - top Qualität zu fairen Preiser     ***** | 6                             |      |           |                    |                      |                  |                      |                                                                                |
| Röser MEDIA GmbH & Co. KG 76133 Karlsruhe  G Google Search - vor 9 Monaten  ★★★★                                                                         | Ľ                             | J    |           |                    |                      | Klicke           | n Sie auf ein Elemer | ایت)<br>Vichts ausgewählt<br>nt in der linken Spalte, um mehr Details zu sehen |

Sie können durch das Öffnen des Kommentares sehen, auf welcher Plattform er verfasst wurde. In diesem Fall von der Social Media Plattform: Instagram.

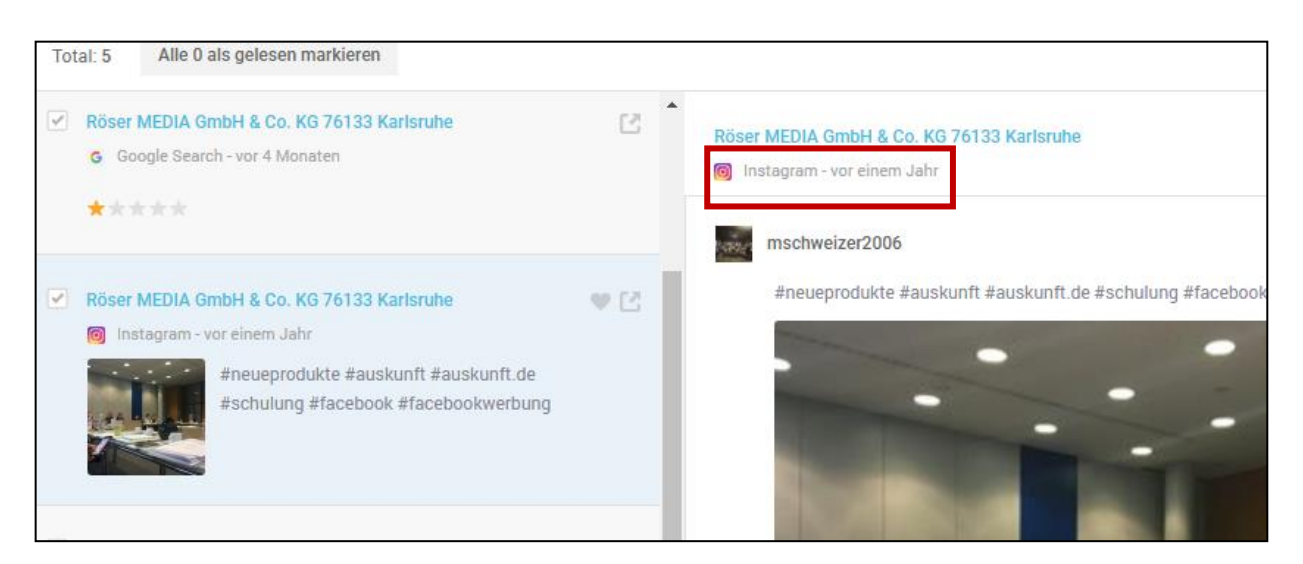

Hierbei können Sie auch Kommentare "Liken" dem Kunden also zeigen, dass Sie gesehen haben, dass er einen Kommentar verfasst hat und das Sie dies anerkennen.

Über Das Kundenfeedback, bekommen Sie auch einen Eindruck über die Zufriedenheit Ihrer Kunden und können diese auch bei Ihrem nächsten Besuch animieren einen Beitrag über Sie zu verfassen.

Heutzutage kann man auf diesem Weg auch gut neue Kunden gewinnen, da Interessenten oftmals anhand von Bewertungen entscheiden. Ebenso sehen nun auf Instagram viele andere Nutzer diesen Beitrag und werden somit unterbewusst auf Ihr Unternehmen aufmerksam gemacht.

## Veröffentlichen (nur für LocalListing Active\*)

Steht bei Ihnen demnächst ein größeres Event an? Auf dieser Oberfläche besteht für Sie die Möglichkeit, einen Beitrag zu veröffentlichen. Dieses Redaktionstool können Sie dann zum Beispiel nutzen, um hier genauer Details zu veröffentlichen und somit eine große Reichweite erzielen.

| Röser MEDIA GmbH & Co. KG<br>Fritz-Erler-Straße 25, 76133 Karlsruhe |                                                                                                    | $\odot$ | • | ~ <b>¢</b> ~ | $\square$ | <b>I</b>       |                 | 2 von 2 Sta      |  |  |  |  |
|---------------------------------------------------------------------|----------------------------------------------------------------------------------------------------|---------|---|--------------|-----------|----------------|-----------------|------------------|--|--|--|--|
| Baden-\                                                             | Baden-Württemberg Deutschland                                                                                                    |         |   | Profil       | Einträge  | Kundenfeedback | Veröffentlichen | Profilvorschläge |  |  |  |  |
|                                                                     |                                                                                                    |         |   |              |           |                |                 |                  |  |  |  |  |
|                                                                     | <i>i</i> Ihr Paket beinhaltet einen eingeschränkten Zugang zur Veröffentlichungsfunktion.<br>Sie können News und Angebote ausschließlich in Verzeichnissen veröffentlichen, und nur einen Beitrag zur gleichen Zeit. Kontaktieren Sie uns um upgraden zu könne |         |   |              |           |                |                 |                  |  |  |  |  |
|                                                                     |                                                                                                    |         |   |              |           |                |                 |                  |  |  |  |  |
|                                                                     |                                                                                                    |         |   |              |           |                |                 |                  |  |  |  |  |
|                                                                     |                                                                                                    |         |   |              |           |                |                 |                  |  |  |  |  |
|                                                                     |                                                                                                    |         |   |              |           |                |                 |                  |  |  |  |  |
|                                                                     | Sie haben noch keine Beiträge veröffentlicht.<br>Teilen Sie Ihre Marketing-Aktionen und Neuigkeiten in sozialen Medien und Verzeichnissen.                                                                                                    |         |   |              |           |                |                 |                  |  |  |  |  |
|                                                                     | Erstellen Sie Ihren ersten Beitrag                                                                                                    |         |   |              |           |                |                 |                  |  |  |  |  |
|                                                                     |                                                                                                    |         |   |              |           |                |                 |                  |  |  |  |  |
|                                                                     |                                                                                                    |         |   |              |           |                |                 |                  |  |  |  |  |

\*LocalListing Active:

- Eintrag bis zu 36 Portalen
- Veröffentlichungstool
- Bewertungsmanagement
- Yelp

Sie haben noch Fragen?

Ich helfe Ihnen gerne weiter.

Sebastian Wilop Tel: 0721 – 3719 -229 E-Mail: swilop@roeser-media.de